## Please follow these steps:

 $1_{\text{N}}$  Enable the USB Flash Drive Debugging (I series NVR , later versions of v4.1.50)

| ΗΙΚΝ  | SION                                 | Live View                        | Playback          | Picture  | Configuration |
|-------|--------------------------------------|----------------------------------|-------------------|----------|---------------|
| Loca  | al                                   | Upgrade & Maint                  | enance Log        | Diagnose |               |
| 🗄 Sys | tem                                  | Debugging by USB Flash Drive     |                   |          |               |
| Sys   | tem Settings                         | ttings USB Flash Drive Debugging |                   |          |               |
| Mair  | ntenance                             | Network Deserves Medication      |                   |          |               |
| Sec   | Security Network Resource Statistics |                                  |                   |          |               |
| Can   | nera Management                      | View Stati                       | stics Information |          |               |

- Copy the debug document to U-disk (under the root directory) on your computer. The debug document is in attachment.
- $3_{\sim}$  Plug the U-disk to the rebooting NVR.
- 4、 Wait for NVR to reboot and remove the U-disk after the NVR reboots.
- 5、 Plug the U-disk to your computer , you can see two new files like app\_xxx.log bsp\_xxx.log. You send the two files to me.

Note: this method is suitable for both I and E series NVR and the debug.cfg is the same for both series .